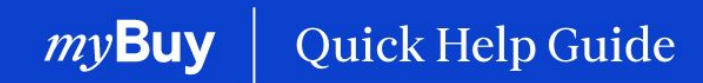

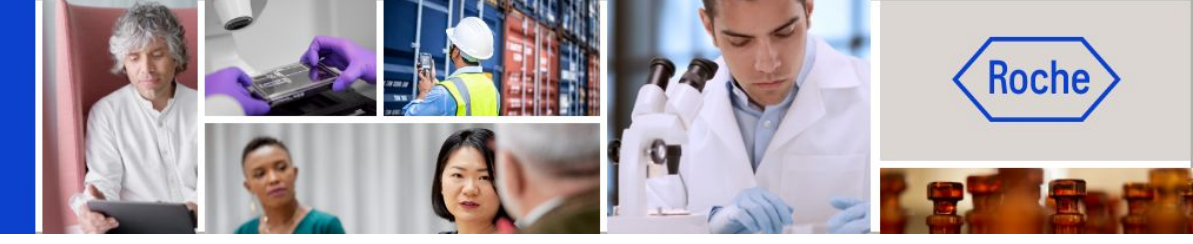

# Registrarse en myBuy GEP SMART

### Esta guía de ayuda le guiará por las siguientes funciones:

- Cómo registrarse en myBuy GEP SMART
- Cómo gestionar su perfil de proveedor de myBuy GEP SMART

Página 2 Página 11

Registrarse en myBuy GEP SMART | Guía de ayuda rápida

# ¿Qué es GEP Business Network?

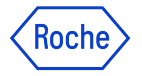

GEP Business Network (BN) es un portal unificado para que los proveedores accedan a las plataformas de Software GEP para cualquier cliente que utilice GEP.

Los proveedores de Roche/Genentech pueden acceder a:

- **GEP SMART (myBuy)** para proveedores de compras indirectos
- **GEP Nexxe (iCollab)** para proveedores de materiales directos

El uso de BN es gratuito, con independencia de los tipos y volúmenes de las transacciones.

Una vez se haya registrado en BN, utilizará su credencial única de inicio de sesión para acceder a myBuy e iCollab, así como a su perfil de proveedor.

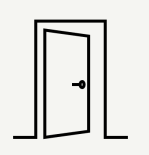

### **GEP Business Network**

Portal de acceso único de proveedores para cualquier portal de Software GEP, descripción general y acceso a todas las acciones/documentos en una única interfaz de usuario

### GEP SMART (myBuy)

Portal de **proveedores indirectos** para realizar transacciones con Roche. Todos los documentos del proveedor se gestionarán a través de este portal.

|   | <u> </u> |
|---|----------|
| U |          |

### **GEP Nexxe (iCollab)**

Portal de **proveedores directos** para realizar transacciones con Roche. Todos los documentos del proveedor se gestionarán a través de este portal.

|   | ** | - |
|---|----|---|
|   | —  |   |
| U |    | _ |
|   |    |   |

# ¿Cómo registrarse?

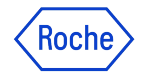

Antes de poder acceder al sistema y empezar a utilizarlo como nuevo proveedor, tendrá que completar un proceso de registro de 2 pasos, que sólo tendrá que hacer la primera vez: registro en GEP Business Network (BN) y registro en myBuy GEP SMART.

El proceso comienza con un correo electrónico de invitación de Roche/Genentech. Cuando reciba el correo electrónico y el enlace de registro único, siga estos pasos:

- **1.** Complete el formulario de registro de BN.
- **2.** Active su cuenta de BN.
- **3.** Inicie sesión en BN para completar el formulario de registro principal de myBuy GEP SMART y finalizar el proceso de registro.

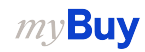

# Notificación de registro por correo electrónico

Los proveedores que utilicen myBuy GEP SMART por primera vez recibirán un correo electrónico de <u>global.mybuy@roche.com</u>.

 Haga clic en el enlace Haga clic aquí del correo electrónico para acceder al formulario de registro.

Si le surge cualquier pregunta o problema técnico durante el registro, diríjase a GEP por correo electrónico o por teléfono (véase el correo electrónico para obtener más detalles). ACCIÓN REQUERIDA: Ha sido invitado a registrarse a myBuy GEP SMART, la nueva plataforma de compras de Roche

#### Estimado/a [ContactName]:

Dado que su empresa colabora con Roche, usted ha sido añadido como un contacto adicional de proveedor, lo que le permitirá recibir la transmisión electrónica de pedidos y enviar facturas.

Nota: Por favor considere que el envío de facturas sólo está permitido en ciertos países.

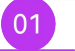

Para utilizar nuestra plataforma myBuy GEP SMART es necesario registrarse. Para empezar, complete y envie el formulario de inscripción Haga clic aqui para acceder al formulario.

#### Vamos juntos en cada paso del camino.

Si tiene problemas técnicos, póngase en contacto con support@gep.com o llame a la línea de ayuda que se indica a continuación:

USA: +1 732 428 1578 Asia: +91 22 6137 2148 Europe (Prague): +42 022 598 6501

Puede encontrar números adicionales de soporte para otros países aquí:

ATENTAMENTE,

F. Hoffmann-La Roche Ltd

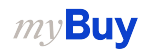

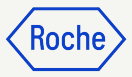

# Confirmar pedidos por correo electrónico

Las notificaciones sobre nuevos pedidos vendrán de:

- <u>global.mybuy@roche.com</u> (proveedores de Roche)
- <u>genentech\_myBuy@gene.com</u> (proveedores de Genentech)

Los detalles del pedido se adjuntarán en un archivo PDF.

Para confirmar el pedido:

- 1. Haga clic en el enlace **Reconocer** del correo electrónico.
- 2. Verá un mensaje de confirmación.

|   | ACCIÓN REQUERIDA: La orden de compra (P100009016) de Roche Diagnostics GmbH está pendiente de confirmación-101                                                                                                    |                 |  |  |  |  |  |  |
|---|----------------------------------------------------------------------------------------------------|-----------------|--|--|--|--|--|--|
|   | G global.myby_test@roche.com                                                                                                    | 🙂 🕤 Reply       |  |  |  |  |  |  |
|   | () If three are problems with how this message is displayed, click here to view it in a web browser.                                                                                                    |                 |  |  |  |  |  |  |
|   | Plotoconispet V                                                                                                    |                 |  |  |  |  |  |  |
|   | 3 Translated from English Show Original Turn on automatic translation                                                                                                    |                 |  |  |  |  |  |  |
|   | PBECADICIÓN: Este correo electrónico se originó desde fuera de la organización. No haga clic en enlaces ni abra archivos adjuntos a menos que reconozca al remitente y sepa que el contenido es seguro.                                          |                 |  |  |  |  |  |  |
|   | istimado Test Bernal,                                                                                                    |                 |  |  |  |  |  |  |
|   | isto es para notificarle que una orden de compra: PO1 para TestTrainingCOCR - Copiar - Copiar - Copia P100009016 ha sido enviada por Roche Diagnostics GmbH por un monto de 10.00CHF. Puede encontrar una copia en PDF del pedido adjunto al con | reo electrónico |  |  |  |  |  |  |
|   | Si está registrado en nuestro portal de proveedores, myBuy GEP SMART, tómese un minuto para acusar recibo del pedido y hacerle saber al comprador que se recibió.                                                                                |                 |  |  |  |  |  |  |
|   | Haga cilc aqui para revisar los detalles de la orden de compra y reconocería. Inicie sesión en myBuy GEP SMART con nombre de usuario: Utilice el nombre de usuario: testbs123 para iniciar sesión en el sistema.                                 |                 |  |  |  |  |  |  |
| _ | fambién puede confirmar directamente la orden de compra haciendo clic en el botón de abajo.                                                                                                    |                 |  |  |  |  |  |  |
|   | Reconocer                                                                                                    |                 |  |  |  |  |  |  |
|   |                                                                                                    |                 |  |  |  |  |  |  |
|   | anceramente<br>Zanha Dissocritica Gonbul                                                                                                    |                 |  |  |  |  |  |  |
|   |                                                                                                    |                 |  |  |  |  |  |  |
|   |                                                                                                    |                 |  |  |  |  |  |  |
|   |                                                                                                    |                 |  |  |  |  |  |  |
|   |                                                                                                    |                 |  |  |  |  |  |  |
|   |                                                                                                    |                 |  |  |  |  |  |  |
|   |                                                                                                    |                 |  |  |  |  |  |  |
|   | (✓) CORRECTO                                                                                                    |                 |  |  |  |  |  |  |
|   |                                                                                                    |                 |  |  |  |  |  |  |
|   |                                                                                                    |                 |  |  |  |  |  |  |
|   |                                                                                                    |                 |  |  |  |  |  |  |
|   | 02 Se ha acusado recibo del pedido.                                                                                                    |                 |  |  |  |  |  |  |
|   |                                                                                                    |                 |  |  |  |  |  |  |
|   | ACEDTAD                                                                                                    |                 |  |  |  |  |  |  |
|   | ACEFTAR                                                                                                    |                 |  |  |  |  |  |  |
|   |                                                                                                    |                 |  |  |  |  |  |  |

# Completar el formulario de registro de Business Network

Los campos obligatorios se han marcado con un \*.

- 1. Cree un Nombre de usuario.
- 2. Cree una **Contraseña** (las contraseñas deben restablecerse cada 90 días).
- 3. Confirme la Contraseña.
- 4. Marque la casilla **He leído y** acepto los Términos y Condiciones y Política de privacidad de GEP.
- 5. Haga clic en **Enviar**.

*mv***Buv** 

#### 

Al registrarse y utilizar la Red empresarial GEP, acepta aparecer como proveedor potencial o actual para los clientes de GEP que utilizan el servicio. Para nuevas oportunidades de negocio potenciales a través de la Red empresarial GEP, GEP utilizará la los clientes de GEP que utilizan el servicio. Para nuevas oportunidades de negocio potenciales a través de la Red empresarial GEP, GEP utilizará la los clientes de GEP que utilizan el servicio. Para nuevas oportunidades de negocio potenciales a través de la Red empresarial GEP, GEP utilizará la los clientes de utilizan el servicio. Para nuevas oportunidades de negocio potenciales a través de la Red empresarial GEP, GEP utilizará la los clientes de utilizan el servicio. Para nuevas oportunidades de negocio potenciales a través de la Red empresarial GEP, GEP utilizará la los clientes de GEP de las aplicaciones Saas de GEP, incluida la Red empresarial GEP, GEP utilizaré la los clientes de GEP de las aplicaciones Saas de GEP, incluida la Red empresarial GEP, GEP utilizaré la los clientes de GEP de las aplicaciones consestementes un cultadoris y sujeción a setos terminos de uso de GEP, a cuyo cumplimiento se compromete. Al este a través en la Red denpresarial GEP, utilizar el servicio, reconoce y acestamente su inclusación y sujeción a estos terminos de uso de GEP, a cuyo cumplimiento se compromete. Al este a través de la Red empresarial GEP utilizar el servicio, reconoce y acestamente su inclusación y sujeción a estos terminos de uso de GEP, a cuyo cumplimiento se compromete. Al este a la Red empresarial GEP utilizar el servicio, reconoce y acestamente ocultadoris de uso y la declaración de privacidad de GEP.

le leído y acepto los términos y condiciones y Política de privacidad

**S GEP** Business Network

Información del cliente

Instrucción:

**Nota:** Si ya tiene un nombre de usuario de Roche, no lo utilice como nombre de usuario de Business Network durante el registro en el Portal de proveedores.

En su lugar, cree un nombre de usuario diferente para registrarse en el portal.

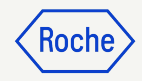

CORREO ELECTRÓNICO DE TRABAJO \*

maria.brenes@gep.com

# Iniciar sesión en Business Network

Para ingresar desde la página de inicio de sesión:

https://businessnetwork-idp.gep.com/

- 1. Introduzca el **Nombre de usuario**.
- 2. Introduzca la **Contraseña**.
- 3. Haga clic en **Iniciar sesión**.

## Susiness Network

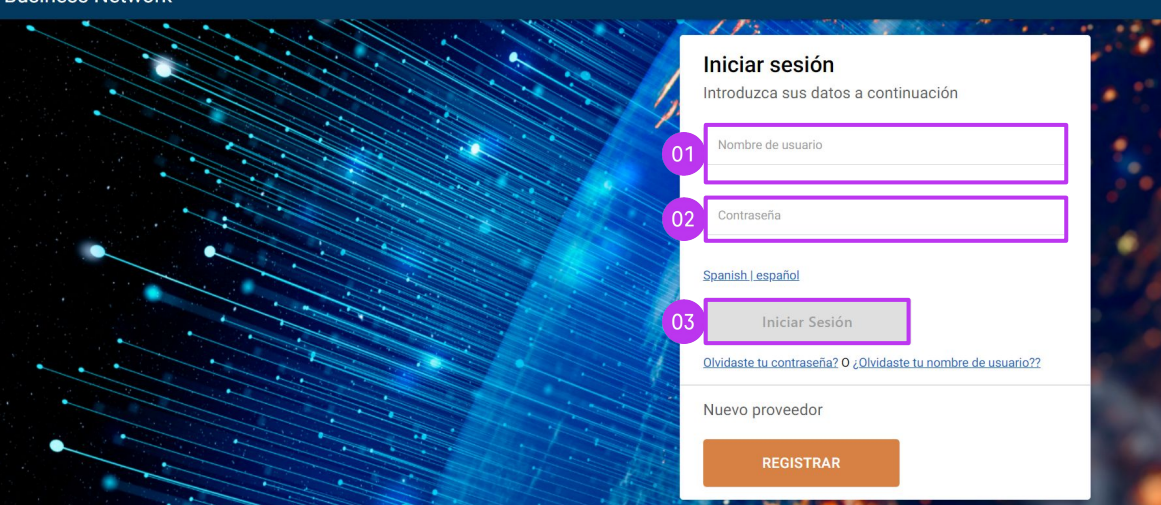

Koch

### Completar el formulario de registro principal (proceso único)

Cuando el contacto principal acceda por primera vez a GEP Business Network, deberá completar la información de su empresa. Tras iniciar sesión, se mostrará la página de inicio.

- 1. Desde la pestaña **Inicio**, vaya a la sección **Completar registro**.
- 2. Haga clic en **Registrarse** para proceder con el Formulario de registro principal (necesario para completar su perfil de proveedor específico del cliente).

### 0

- 3. Haga clic en el **Nombre de cliente** para ir al perfil específico del cliente.
- 4. Haga clic en **Completar registro** para rellenar el Formulario de registro principal.

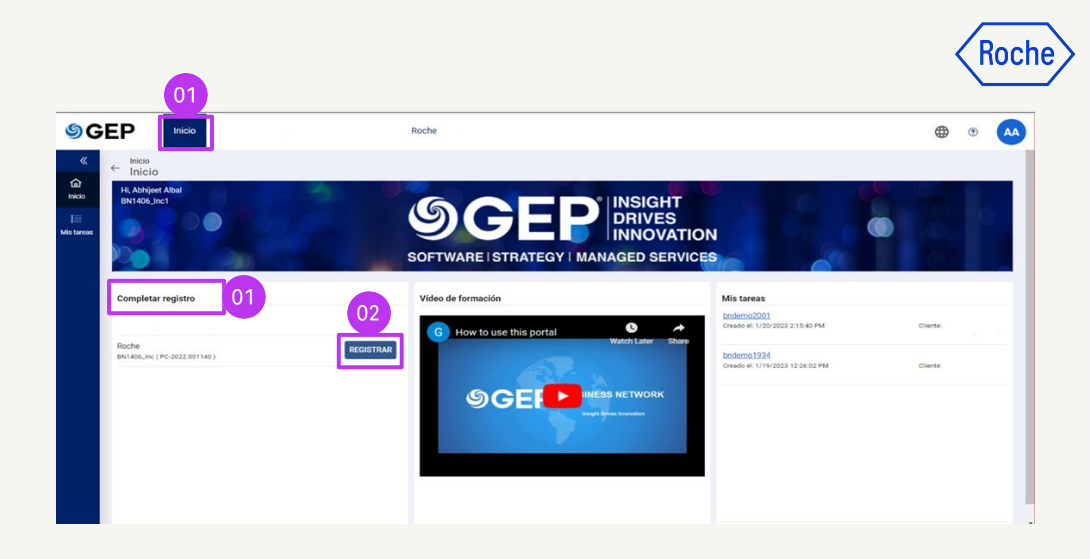

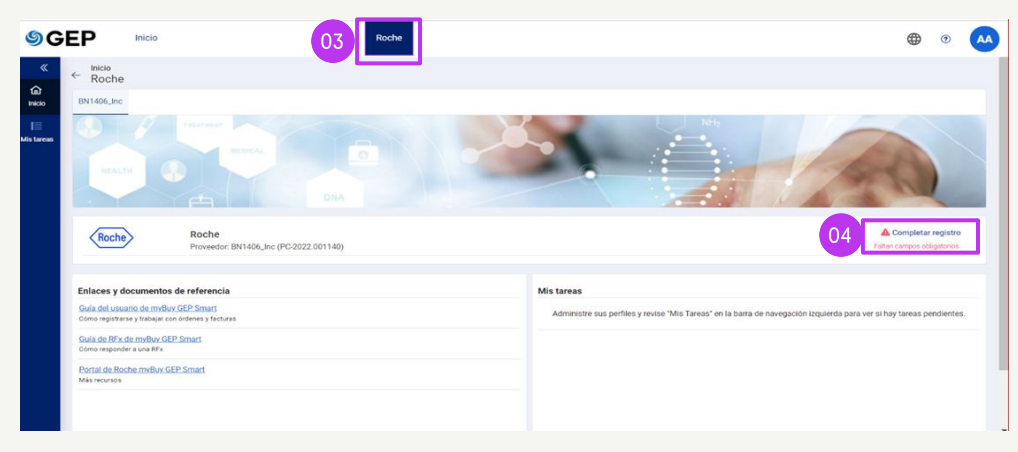

### Completar el formulario de registro principal (proceso único)

Los campos obligatorios se han marcado con un \*.

1. Elija un **Idioma**.

*my***Buy** 

- 2. El **nombre de usuario** se rellena automáticamente en función de lo que haya seleccionado al completar el Formulario de registro de Business Network.
- Introduzca una Contraseña (puede utilizar la misma contraseña que configuró para Business Network).
- Complete todos los campos obligatorios en la sección
  Información de la empresa.

|                                                            |                               |                         |                  | nucile                 |
|------------------------------------------------------------|-------------------------------|-------------------------|------------------|------------------------|
| Formulario de registro pr                                  | incipal                       |                         |                  | 01<br>Idioma Español 🗸 |
| Datos básicos                                              |                               |                         |                  |                        |
| Todos los campos marcados con<br>Credenciales de la cuenta | * son obligatorios.           |                         |                  |                        |
|                                                            | Nombre de usuario *           | bndemo1406 02           | 0                |                        |
|                                                            | Contraseña*                   |                         | <b>(i)</b>       |                        |
| Información de la empresa                                  |                               |                         |                  |                        |
| 04                                                         | Nombre de sociedad jurídica * | BN1406_Inc              | <b>(i)</b>       |                        |
|                                                            | Hacer negocios como           |                         | 0                |                        |
|                                                            | Sitio web de la empresa       |                         | _ ()             |                        |
|                                                            | Sede                          | Seleccionar paí 🗸 (i)   |                  |                        |
|                                                            | Línea 1 de dirección          | Suite, Calle, Localidad | 2 <sup>(1)</sup> |                        |
|                                                            | Línea 2 de dirección          | Suite, Calle, Localidad | ( <b>1</b> )     |                        |
|                                                            | Ciudad                        |                         | (i)              |                        |

### Completar el formulario de registro principal (proceso único)

- Verifique la información en la sección Información de contacto principal (una parte ya aparece rellenada), e introduzca un Número de teléfono de trabajo principal.
- Revise los Términos y condiciones y la Política de privacidad de Roche y GEP, y acéptelos haciendo clic en la casilla de verificación.
- 7. Haga clic en **Enviar** para completar el registro.

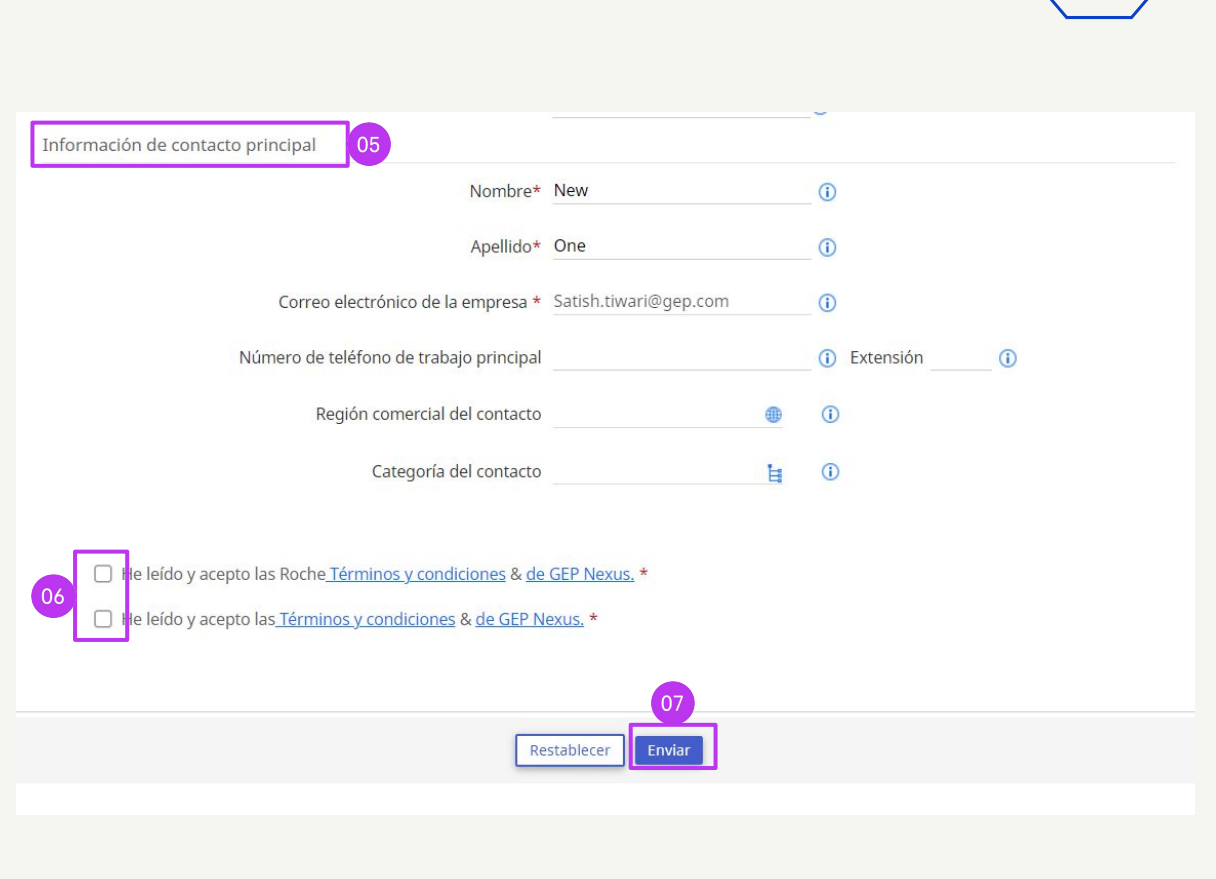

### *my***Buy**

# Gestionar su perfil de myBuy GEP SMART

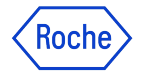

Es importante asegurarse de que la información en su perfil de proveedor sea lo más exacta posible.

myBuy GEP SMART permite a los proveedores gestionar algunas de las secciones de su perfil de proveedor a través de la **funcionalidad de solicitud de cambio**, entre otros:

- Información básica: actualizar el nombre legal del proveedor y cargar el logotipo de la empresa.
- **Certificados**: cargar los certificados correspondientes.
- Estado de diversidad: indicar el estado de la diversidad.
- **Datos de contacto**: añadir contactos nuevos o editar contactos existentes de la empresa, y elegir o cambiar el contacto principal.
- Información de la ubicación: seleccionar o realizar cambios en el campo del **gestor de pedidos**; seleccionar una cuenta bancaria predeterminada por ubicación.
- **Detalles bancarios**: añadir o cambiar detalles bancarios.
- Información de marketing: añadir o cambiar información del sitio web y de las redes sociales.

### *my***Buy**

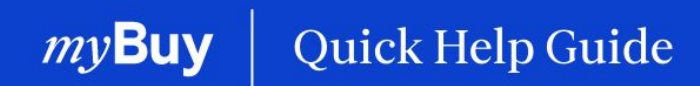

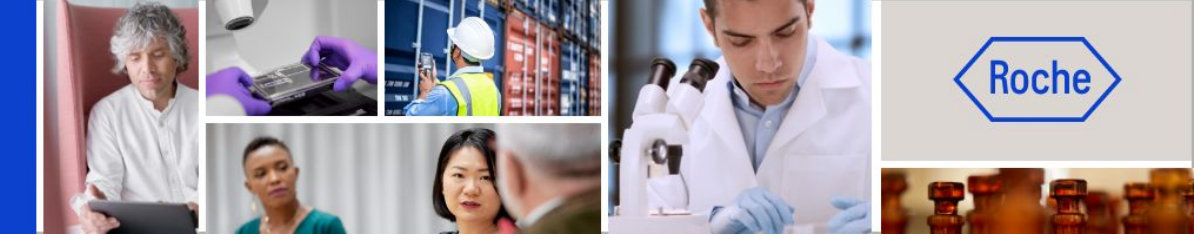

Puede encontrar otras guías de ayuda rápida sobre cómo realizar cambios en su perfil de proveedor de myBuy GEP SMART en <u>roche.com</u>, entre ellas:

- Registrarse en myBuy GEP SMART
- Actualizar el perfil del proveedor de myBuy GEP SMART
- Gestionar pedidos de compra
- Crear facturas
- Crear una confirmación del servicio